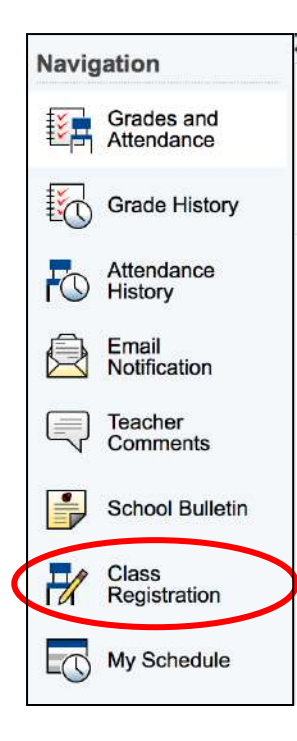

# **GHS Online Course Selection Directions**

Have your course selection sheet ready and be aware of the 30-minute timeout.

Class Registration Open Dates: Current Grades 9-11: April 2-9 Current Grade 8: May 3-10

- 1. Open PowerSchool using any browser: <u>https://sms.sau19.org</u> Note: You cannot use the PowerSchool App for course selection.
- 2. Enter your school network username and password.
- 3. Click on the <u>Class Registration</u> icon.
- 4. Click on the <u>pencil icon</u> for each section to enter your <u>requests from your worksheet</u> and then click Okay.
  - Courses are listed alphabetically for each section.
  - Pay attention to the <u>Prerequisite Notes</u> to make sure you qualify to take ALL courses you are requesting.
- <u>Teacher Recommendations</u> will appear by courses that were submitted by your teachers.
- When you complete each section, a green checkmark will appear.

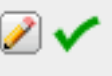

#### **Elective Sections**

• Move through the alpha course lists using the <u>page links</u> at the bottom of each window:

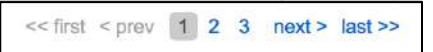

- Current Grades 10 & 11 have the option of selecting MST Program I/II/III Electives.
- **DO NOT REPEAT COURSES** under *Alternate Electives*. Select <u>additional</u> electives in the event that you <u>do not receive your first choices</u>.
- If you are not requesting either year-long or semester electives for one or more of the sections, select the following codes from the alpha course lists to bypass that section:

## NOYR – not requesting year-long electives

### NOSEM – not requesting semester electives

- Complete ALL sections, <u>until you have all green checkmarks</u>.
  - Current Grade 9: Health is already selected as a required course
  - Current Grades 10 & 11: MST is optional, skip if you are not requesting MST
  - All Grades: Skip Additional Requests
- 5. When you are finished and have <u>all green checkmarks</u>, click Submit at the very bottom of the screen.
  - If you receive an error message, click the Back button and fix the section(s) in error.
  - Remember you cannot leave any sections blank, select NOYR and NOSEM as needed.
  - The last screen will confirm your selections, which can be printed if desired.
  - If you have made an error, click Class Registration again and make your change(s).

### 6. Current Grades 9-11 Counselor Review Meetings:

Once you have completed your online course request, you should schedule an academic advising appointment in Office 365 by visiting:

https://outlook.office365.com/owa/calendar/GHSSchoolCounseling1@sau19.org/bookings/